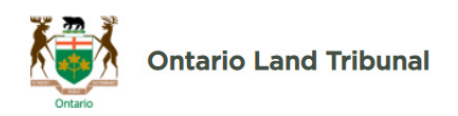

## How to join a 🛛 🛞

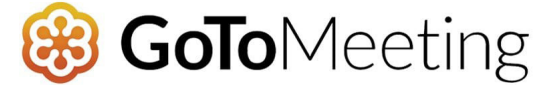

## You can join GoToMeeting through the Outlook invitation

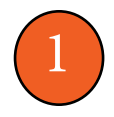

Locate the link in the Outlook invitation.

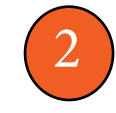

Click the link and accept permissions if asked. Gotomeeting will prompt you to make a selection on how you would like to join the meeting (either through the app or through the web).

New Meeting Wed, Jun 30, 2021 3:30 PM - 4:00 PM (PDT)

Please join my meeting from your computer, tablet or smartphone.

https://global.gotomeeting.com/join/195151301

## You can also dial in using your phone.

United States (Toll Free): <u>1 877 309 2073</u> United States: <u>+1 (571) 317-3129</u>

Access Code: 195-151-301

## Tips for a successful meeting

- For more information, please view this brief instructional video.
- If you have difficulty joining via the link visit <u>https://app.gotomeeting.com/</u> and enter the 9-digit access code located in the email.
- If you wish to install the app, follow this link: <u>https://global.gotomeeting.com/install.</u>
- Once installed, each time you click on a meeting link, GoToMeeing will ask if you want the app to take over. Select "Open GoToMeeting" and you will go through the process of joining the meeting.
- Enter the meeting with your mic muted and camera off. Others might already be engaged in conversation.
- During the meeting, please keep your mic muted unless you need to speak.
- Information on key navigational controls can be found on page 2 of this guide.
- If you experience any issues, please contact us at (416) 212-6349 or (toll free (866) 448 2248) or at OLT.General.Inquiry@ontario.ca.

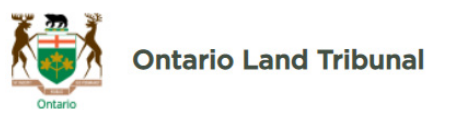

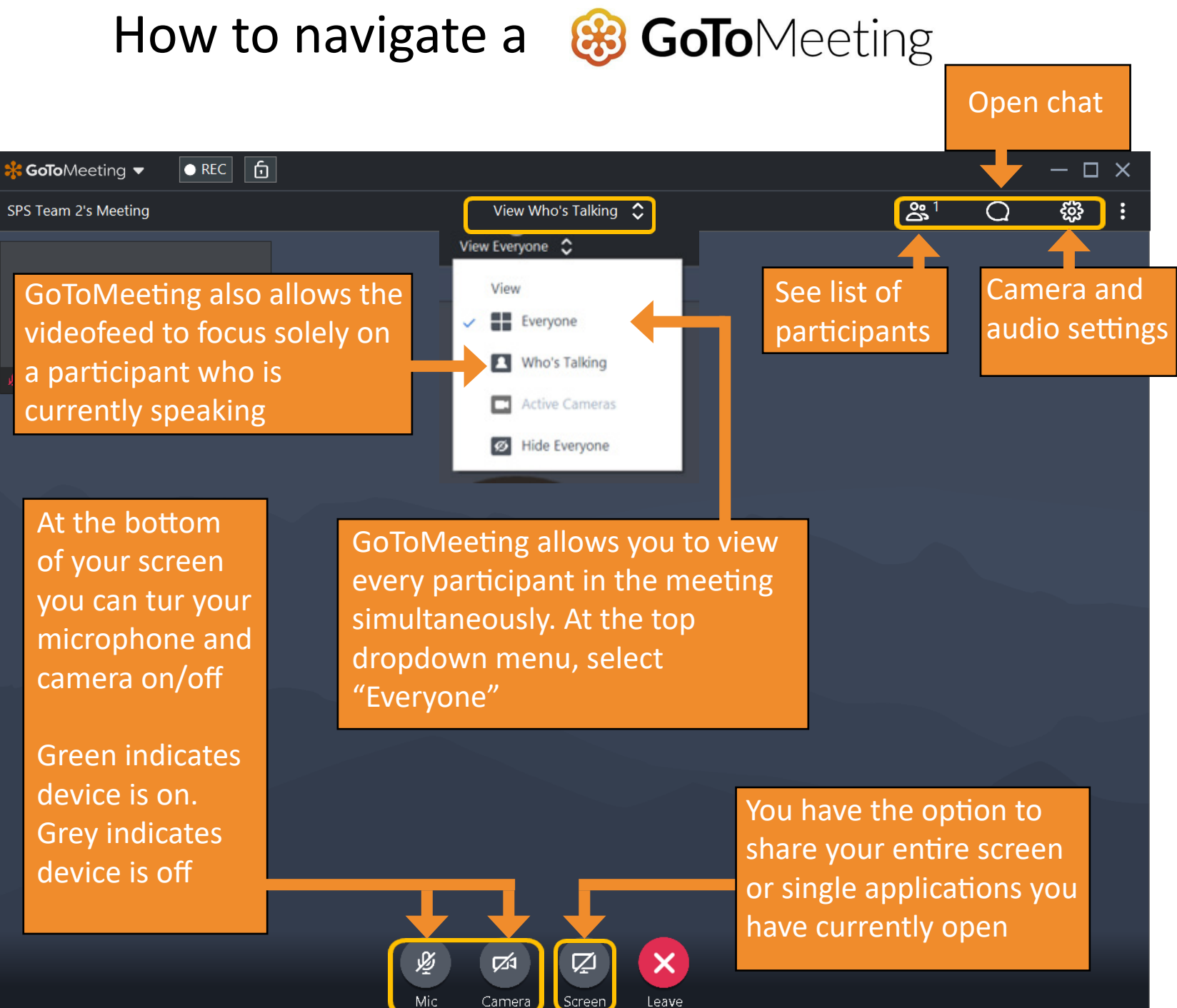